## IstruzioniMigrazione\_RegioneToscana

## Manuale per la copia dei contenuti della casella PEC - Regione Toscana

Il presente documento riporta le istruzioni necessarie per copiare, sulla nuova casella, il contenuto della Inbox della casella precedente. Facciamo presente che, data la dimensione complessiva dell'archivio di tutto il dominio postacert toscana.it, il contenuto dell'archivio di ciascuna casella verrà copiato in un secondo momento.

Per copiare nella nuova casella di Namirial il contenuto della Inbox dell'attuale PEC deve effettuare i seguenti passaggi:

1. Entrare in webmail, inserire "Nome Utente" e "Password" comunicate da Namirial nella e-mail di benvenuto e cliccare su "Accedi"

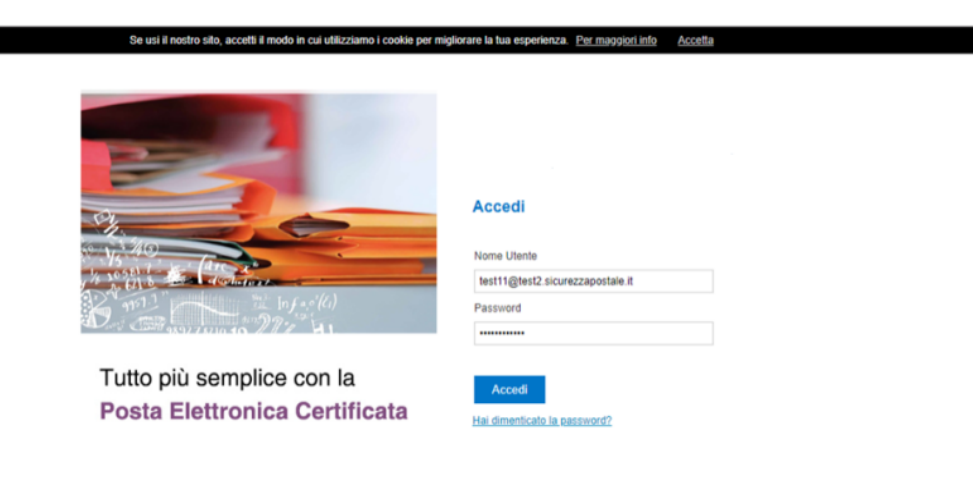

©2019 Namirial S.p.A.

Al primo accesso verrà richiesto di modificare la password temporaneamente assegnata.

1. Cliccare sul link presente nella parte inferiore della pagina, in alternativa o in caso di mancata visualizzazione può cliccare sulla voce "Impostazioni" (in alto a destra) - "PEC- Copia messaggi da account"

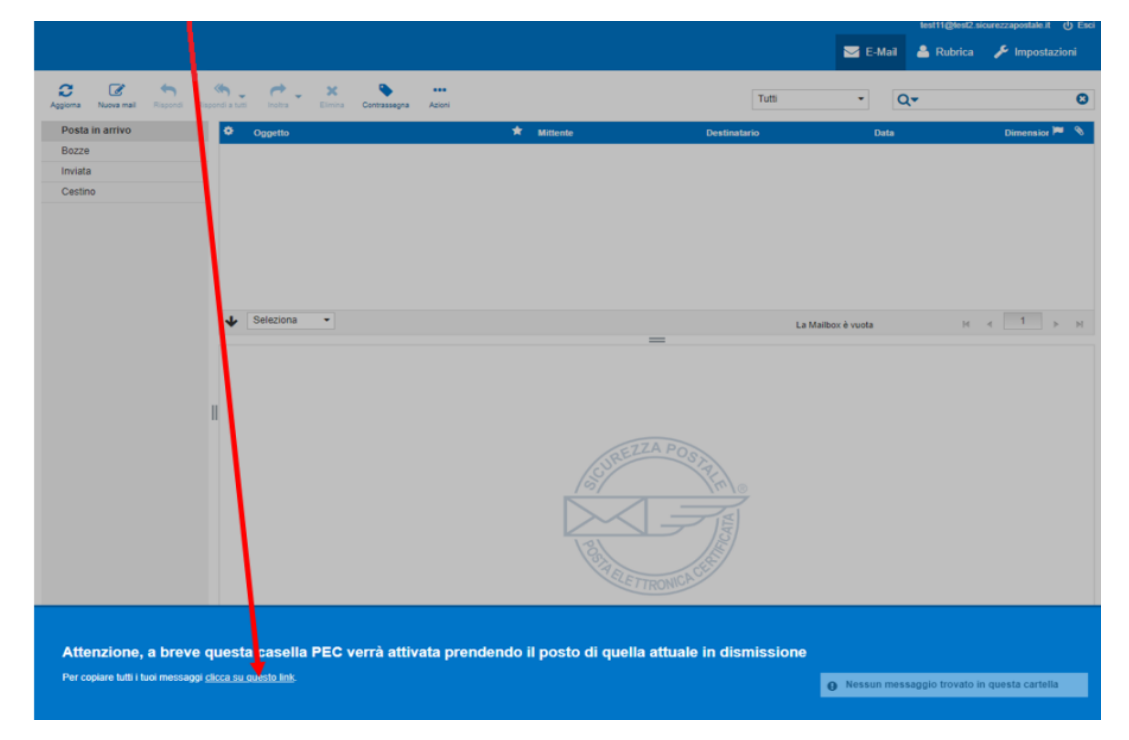

1. Nella successiva videata, inserire le credenziali d'accesso (l'indirizzo PEC e la Password) della casella il cui contenuto è da copiare\*; cliccare su "Avvia".

## \*N.B. Ai fini di completare il processo di copia, l'Utente non deve modificare password sulla vecchia casella.

Copia messaggi da un altro account PEC

PEC - Copia messaggi da account

Questo servizio consente di copiare i messaggi contenuti in un'altra casella PEC all'interno di questo account. Una volta terminata la procedura, troverai i messaggi copiati all'interno di una cartella con il nome dell'account dal quale provengono.

Inserisci l'indirizzo e la password dell'account che vuoi copiare, quindi premi 'Avvia'.

| 0                          | Premi su "Copia" per cominciare.                                         |                                                                                                    |  |  |  |
|----------------------------|--------------------------------------------------------------------------|----------------------------------------------------------------------------------------------------|--|--|--|
| Indirizzo PE               | EC                                                                       | Inserisci il tuo indirizzo 🖤 postacert.loscana/t                                                                                                    |  |  |  |
| Password                   |                                                                          |                                                                                                    |  |  |  |
| Awia<br>In qualsia         | asi momento è possil                                                     | pile verificare lo stato della copia dei contenuti cliccando sulla voce "Impostazioni" - "PEC- Copia messaggi da accoun                                                                                                    |  |  |  |
| PEC - Copia                | messaggi da account                                                      |                                                                                                    |  |  |  |
| Copia mes                  | saggi da un altro account PE                                             | ic C                                                                                                    |  |  |  |
| Questo ser                 | rvizio consente di copiare i messa                                       | ggi contenuti in un'altra casella PEC all'interno di questo account.                                                                                                    |  |  |  |
| Inserisci l'ir             | ndirizzo e la password dell'accour                                       | it che vuoi copiare, quindi premi 'Avvia'.                                                                                                    |  |  |  |
| 4                          | In preparazione.<br>La copia comincerà a breve.<br>2019-07-22 17:59      |                                                                                                    |  |  |  |
| La dida                    | scalia "Copia in cors                                                    | o" avvisa che la copia è cominciata.                                                                                                    |  |  |  |
| PEC - Copia                | messaggi da account                                                      |                                                                                                    |  |  |  |
| Copia mes                  | saggi da un altro account PE                                             | ic la construction de la construction de la |  |  |  |
| Questo ser<br>Una volta te | vizio consente di copiare i messa<br>erminata la procedura, troverai i n | ggi contenuti in un'altra casella PEC all'interno di questo account.<br>nessaggi copiati all'interno di una cartella con il nome dell'account dal quale provengono.                                                                                                    |  |  |  |
| Inserisci l'ir             | ndirizzo e la password dell'accour                                       | t che vuoi copiare, quindi premi 'Avvia'.                                                                                                    |  |  |  |
|                            | Copia in corso.<br>Rimani su questa pagina o ri<br>2019-07-22 18:00      | aprila più tardi per vedere lo stato dell'operazione.                                                                                                    |  |  |  |
| - La dida                  | scalia "Copiato" avvi                                                    | sa che il processo di copia è completato.                                                                                                    |  |  |  |
| Impostations               | Seriore                                                                  | Action in proceeded of copyring of sompletation   Action in proceeded of copyring of sompletation                                                                                                    |  |  |  |
| Preferenze                 | Interfaccia Utiente                                                      |                                                                                                    |  |  |  |

| Preferenze | Interfaccia Utente                     | Copia messaggi da un atro account PEC<br>Contro servico conserte di copiare i nessaggi contenuti in un'atra casala PEC all'interno di questa account.<br>Una volta termativa ai produzi, terves interesaggi copiat all'interno di una carinta con i none defaccount di quale prevengano. |  |
|------------|----------------------------------------|----------------------------------------------------------------------------------------------------|--|
| Cartelle   | Impaginazione Messaggi                 |                                                                                                    |  |
| Identità   | Visualizzazione Messaggi               |                                                                                                    |  |
|            | Composizione Messaggi                  | Inseriol Indirizze e la password dell'account che vusi capiane, quindi premi Vuviar.                                                                                                    |  |
|            | Rubrica                                |                                                                                                    |  |
|            | PEC - Modifica Password                |                                                                                                    |  |
|            | PEC - Abilta Messaggi di Notifica      | Costantia<br>Manteemen pariodicamente sincrenitzato il tuo account.<br>2014-01-22 17:16                                                                                                    |  |
|            | PEC - Inoltro Messaggi non Certificati |                                                                                                    |  |
|            | PEC - Fature eletroniche               |                                                                                                    |  |
|            | PEC - Copia messaggi da account        |                                                                                                    |  |
|            |                                        |                                                                                                    |  |

Le e-mail inviate/ricevute successivamente alla copia, verranno sincronizzate automaticamente con cadenza giornaliera fino al passaggio di gestione del dominio "postacert.toscana.it".

Se, a seguito dell'inserimento dell'indirizzo PEC e della relativa password, dovesse essere visualizzato l'errore "Credenziali errate" ma si è sicuri di averle inserite correttamente, il problema potrebbe dipendere dalla presenza, all'interno della password Aruba, di caratteri speciali non accettate dalle policy Namirial quali, ad esempio il carattere "\$" (i carrateri speciali accettati sono: .-?#+;:!@). In tal caso è necessario modificare la password dal pannello gestione mail di Aruba eliminando tali caratteri.

In caso di problemi durante l'attivazione della copia di messaggi è possibile contattare il servizio di assistenza inviando una mail all'indirizzo pec@namirial. com, oppure chiamando il numero 0714603800.